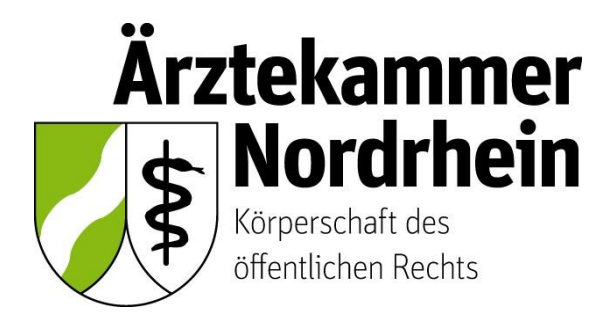

Anleitung

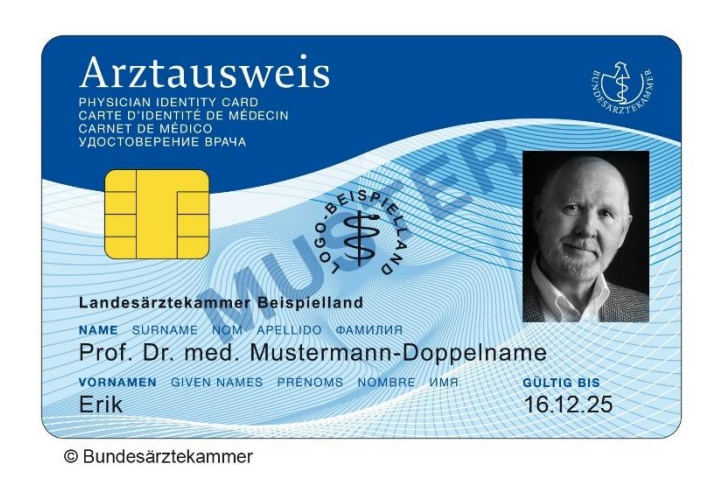

# Beantragung eines elektronischen Heilberufsausweises (eHBA)

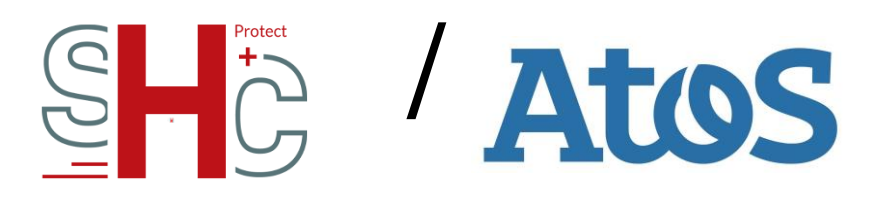

Ausführliche Anleitung für ärztliche Mitglieder der Ärztekammer Nordrhein

# Inhalt

| 1. | Wich  | itige grundsätzliche Hinweise                       | 3  |
|----|-------|-----------------------------------------------------|----|
| 2. | Vora  | ussetzungen                                         | 3  |
| 3. | Mitgl | liederportal: Beginn der Antragsstellung            | 4  |
|    | 3.1   | Anmeldung unter <u>www.meineaekno.de</u>            | 4  |
|    | 3.2   | Navigation zur eHBA-Beantragung                     | 5  |
|    | 3.3   | Prüfung der persönlichen Stammdaten                 | 6  |
|    | 3.4   | Auswahl des eHBA-Anbieters                          | 8  |
|    | 3.5   | Auswahl des Antragstyps                             | 8  |
|    | 3.6   | (Teil-)Vorschau eHBA                                | 9  |
|    | 3.7   | Zugangslink zum eHBA-Antrag                         | 10 |
| 4. | SHC/  | /Atos-Antragsportal                                 | 11 |
|    | 4.1   | Kartenanzahl / Preise                               | 11 |
|    | 4.2   | Stammdaten                                          | 12 |
|    | 4.3   | Kontaktdaten                                        | 12 |
|    | 4.4   | Identifizierung                                     | 13 |
|    | 4.5   | Zertifikatsdaten                                    | 13 |
|    | 4.6   | Passbild und Einverständniserklärung                | 14 |
|    | 4.7   | Bestätigungen                                       | 15 |
|    | 4.8   | Berufsbezogene Informationen                        | 16 |
|    | 4.9   | Übersicht                                           | 16 |
|    | 4.10  | Kundenkonto                                         | 17 |
|    | 4.11  | Antrag fortsetzen                                   | 17 |
|    | 4.12  | Zahlungsmodalitäten                                 | 18 |
|    | 4.13  | Ausdruck, Versand und Identifizierung per PostIdent | 19 |
|    | 4.14  | Support                                             | 20 |
| 5. | Zusa  | mmenfassung (Schaubild)                             | 21 |

# 1. Wichtige grundsätzliche Hinweise

Dieses Merkblatt beinhaltet Informationen ist für ärztliche Mitglieder der Ärztekammer Nordrhein bestimmt. Sofern Sie ärztlich in einem anderen Bundesland tätig sind, erkundigen Sie sich nach den konkreten Gegebenheiten bei der für Sie zuständigen Landesärztekammer<sup>1</sup>.

Die nachfolgende Anleitung bezieht sich auf die Beantragung eines **elektronischen Heilberufsaus**weises (eHBA)<sup>2</sup> mit qualifizierter elektronischer Signatur. Einzig der eHBA ist für Anwendungen im Rahmen der Telematikinfrastruktur (TI) technisch geeignet.

# Die Beantragung ist ausschließlich über das Mitgliederportal <u>www.meineaekno.de</u><sup>3</sup> möglich. Alternative Antragsoptionen sind nicht möglich.

Aus rechtlichen Gründen gestaltet sich die eHBA-Beantragung komplex. Um einen reibungslosen Antragsprozess zu gewährleisten, empfehlen wir Ihnen neben dieser Anleitung auch die im Mitgliederportal sowie im Antragsportal des eHBA-Anbieters hinterlegten Hinweise zum Verfahren zu beachten.

Eine ordnungsgemäße Antragstellung setzt ein reibungsloses Zusammenwirken aller Beteiligten Akteure (Arzt/Ärztin, Identifizierungsstelle, Ärztekammer Nordrhein, eHBA-Anbieter) voraus. Schon geringfügige Fehler können aufgrund der strengen Sicherheitsvorgaben vom Gesetzgeber zu einer Ablehnung Ihres eHBA-Antrags führen. Daher empfehlen wir Ihnen, sich vor der eHBA-Antragsstellung einen hinreichenden Überblick über den Ablauf zu verschaffen.

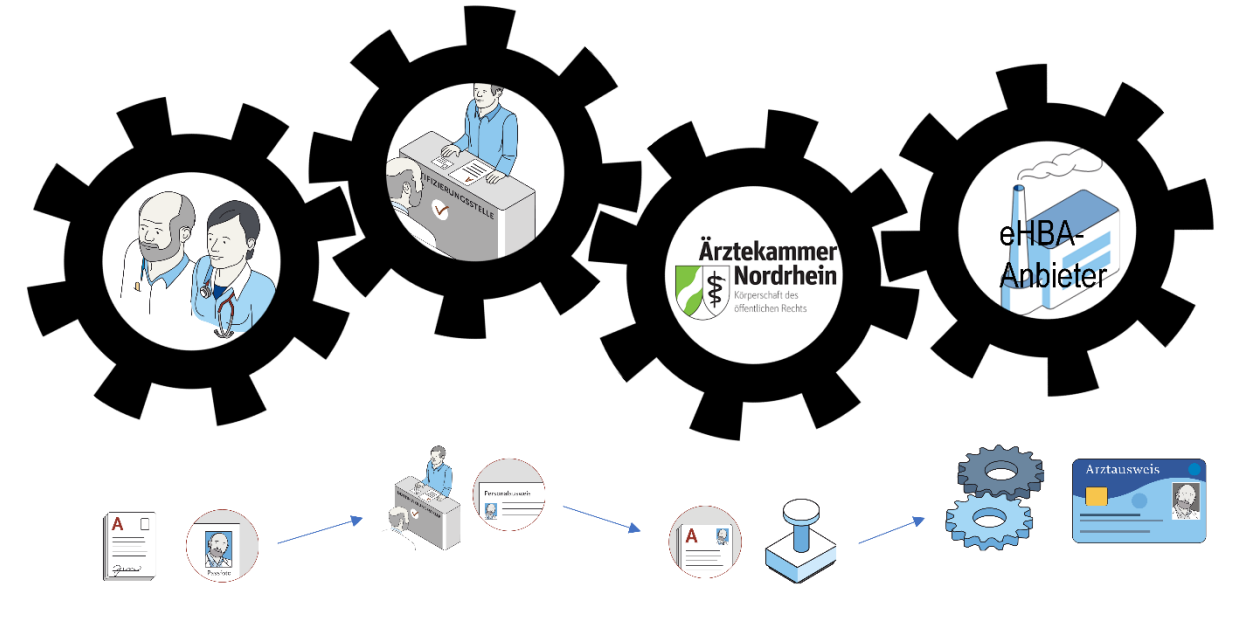

Gestaltung: Ioannis Christopoulos/Grafiken: Bundesärztekammer

Die Produktion und Zustellung des eHBA erfolgt über einen von Ihnen gewählten eHBA-Anbieter im Auftrag der Ärztekammer Nordrhein. Informationen zu den AGBs, Vertragslaufzeit und anfallenden Kosten finden Sie auf den Webseiten der jeweiligen eHBA-Anbieter.

# 2. Voraussetzungen

Wir wünschen uns für unser Mitglieder eine problemlose Antragsstellung. Daher empfehlen wir Ihnen zu prüfen, ob für die Beantragung eines eHBA folgende Voraussetzungen für Sie vorliegen:

<sup>&</sup>lt;sup>1</sup> Auch bei Zahnärzten, Psychologischen Psychotherapeuten, Apothekern sowie anderen Gesundheitsfachberufen, können die in dieser Anleitung beschriebenen Abläufe erheblich abweichen.

<sup>&</sup>lt;sup>2</sup> Bitte nicht verwechseln mit dem kostenlosen Mitgliedsausweis (elektronischer Arztausweis-light (eA-light))

<sup>&</sup>lt;sup>3</sup> Bitte nicht mit unserer öffentlich zugänglichen Webseite <u>www.aekno.de</u> verwechseln.

- 1. Sie sind **aktuelles Mitglied<sup>4</sup>** bei der Ärztekammer Nordrhein.
- Sie verfügen über einen Zugang zu unserem Mitgliederportal <u>www.meineaekno.de</u>. Wenn Sie nicht (mehr) über Zugangsdaten verfügen, registrieren Sie sich neu unter "Registrierung Portal" oder fordern Sie neue Zugangsdaten durch die Funktion "Passwort vergessen" an.
- 3. Wir empfehlen Ihnen für die Antragsstellung einen **Desktop-PC oder ein Notebook** zu verwenden. Tablets oder Smartphones sind regelhaft für die eHBA-Antragsstellung nicht optimal.
- 4. Verwenden Sie einen **aktuellen** gängigen **Internetbrowser** (z. B. Firefox, Chrome, Edge). Verwenden Sie keinesfalls den Internet-Explorer<sup>5</sup>!
- 5. Sie benötigen einen Papierdrucker.
- 6. Ein digitales **Passbild**<sup>6</sup> ist erforderlich.
- 7. Sie benötigen regelhaft entweder
  - einen gültigen Personalausweis (mit aktuellen Daten) oder
  - einen Reisepass einschließlich einer aktuellen Meldebescheinigung.

# 3. Mitgliederportal: Beginn der Antragsstellung

#### 3.1 Anmeldung unter www.meineaekno.de

1. Rufen Sie im Internet die Webseite <u>www.meineaekno.de</u> auf und melden Sie sich mit Ihren aktuellen Zugangsdaten<sup>7</sup> an.

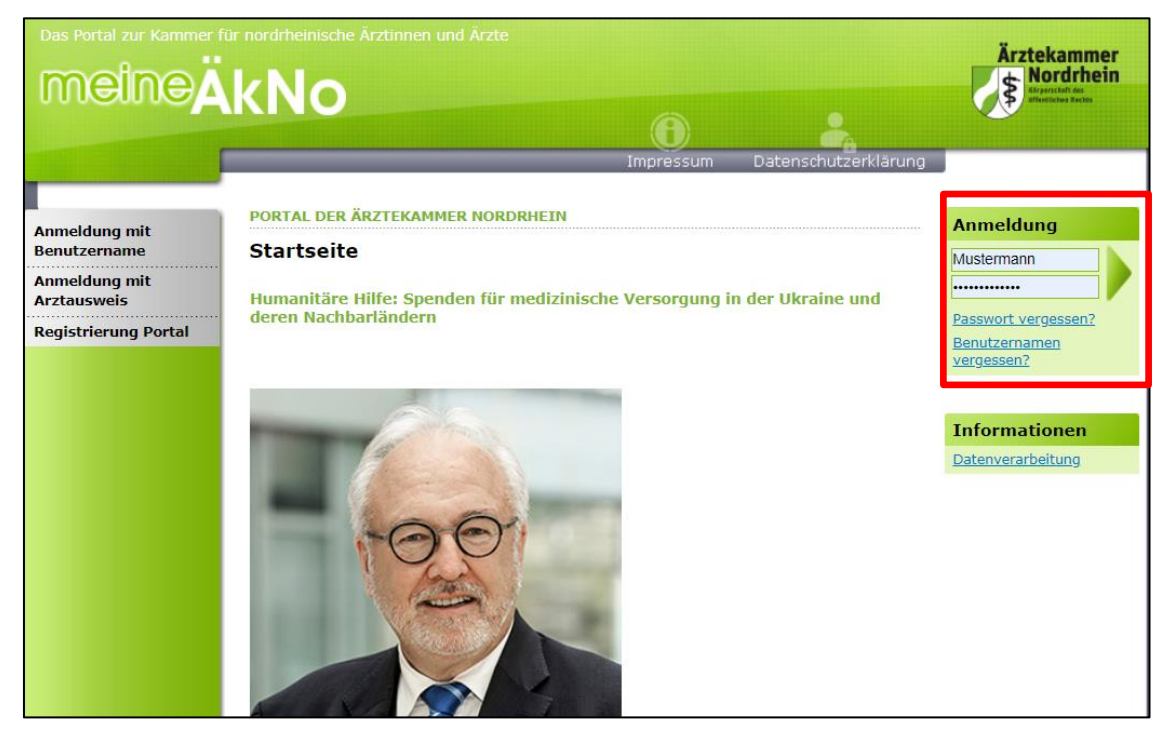

<sup>&</sup>lt;sup>4</sup> Freiwillige Kammermitglieder können aus berufsrechtlichen Gründen keinen eHBA beantragen.

<sup>7</sup> Sofern Sie noch nicht in unserem Portal registriert sind, müssen Sie vorab eine Registrierung durchführen. Sollten Sie bereits registriert sein, aber Ihre Zugangsdaten nicht mehr haben, können Sie über den Link "Passwort vergessen" neue Zugangsdaten anfordern.

<sup>&</sup>lt;sup>5</sup> Seit Anfang 2015 wird der Internet Explorer von Microsoft nicht mehr weiterentwickelt. Folglich kann dieser Browser zahlreiche moderne Webseiten im Internet nicht mehr korrekt darstellen.

<sup>&</sup>lt;sup>6</sup> Das Format des Passbildes unterliegt keinen gesetzlichen Vorgaben. Das heißt, dass bspw. kein biometrisches Layout oder ähnliches erforderlich ist. Ein selbsterstelltes Foto Ihrerseits (z. B. mit dem Smartphone) kann völlig ausreichend sein.

2. Nach erfolgreicher Prüfung Ihrer Anmeldedaten, werden Sie im Mitgliederportal begrüßt.

| Das Portal zur Kammer I                                   | für nordrheinische Ärztinnen und Ärzte                                                                                                    | Ärztekammer<br>Nordrhein<br>Ersteine finder |
|-----------------------------------------------------------|----------------------------------------------------------------------------------------------------|---------------------------------------------|
| Übersicht<br>Mitteilungen                                 | REGISTRIEREN FÜR BENUTZERNAME/PASSWORT<br>Herzlich willkommen Herr Hans Mustermann                                                                                                    | Anmeldung<br>Angemeldet als: Hans           |
| Dokumentenarchiv<br>Weiterbildung                         | "meine ÄkNo" ist eine Dienstleistungsplattform der Ärztekammer Nordrhein, die<br>hauptsächlich den nordrheinischen Ärztinnen und Ärzten zur Verfügung steht. Das Portal<br>soll Ihnen den Zugang zu Ihrer Ärztekammer erleichtern und Ihnen einen Weg bieten, | Jetzt abmelden                              |
| Arztausweise<br>Fortbildung                               | sich unabhängig von den Offnungszeiten der Servicezentren und Ihrem Standort mit der<br>Ärztekammer in Verbindung zu setzen.<br>Besitzer des elektronischen Arztausweises (eA) haben die Mödlichkeit, damit Dokumente                                         | Datenverarbeitung<br>Systemvoraussetzungen  |
| Gendiagnostik<br>Antragsformulare<br>Öffentlicher Bereich | rechtssicher zu unterzeichnen und damit verbindlich Formulare zu signieren.<br>Bitte beachten Sie, dass das Portal im Laufe der kommenden Monate weiter wachsen<br>wird. Wir sind bemüht. Ihnen Schritt für Schritt weitere Dienste zur Verfügung zu stellen. | Was ist "meine ÄkNo"?<br>Seite drucken      |

# 3.2 Navigation zur eHBA-Beantragung

- 1. Wählen Sie die Rubrik "Arztausweise" auf der linken Seite.
- 2. Rufen Sie den Unterpunkt "eHeilberufsausweis (eHBA)" auf.
- Übersicht Mitteilungen Dokumentenarchiv Weiterbildung Arztausweise eHeilberufsausweis (eHB/ eArztausweis-light Kartenadministration Fortbildung
- Bitte beachten Sie die Hinweise zur Beantragung bevor Sie mit der Antragsstellung beginnen. Da dieser rechtlich vorgegebene Sicherheitsprozess, sich im Vergleich zu anderen gängigeren

sich im Vergleich zu anderen gängigeren Internetprozessen komplex gestaltet, ist es für eine erfolgreiche Antragsstellung maßgeblich, dass Sie zumindest in groben Zügen im Vorfeld den eHBA-Antragsprozess kennen.

4. Nachdem Sie die Informationen zur Kenntnis genommen haben, klicken Sie auf den Butten "Weiter zur Beantragung".

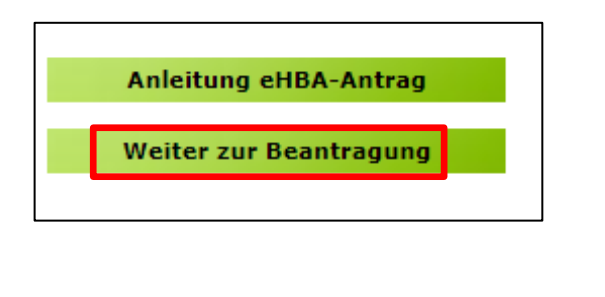

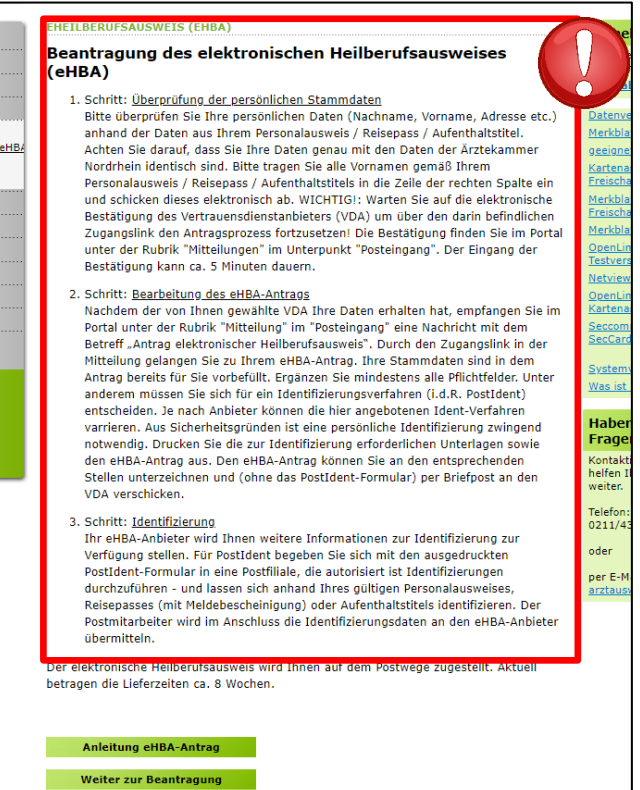

# 3.3 Prüfung der persönlichen Stammdaten<sup>8</sup>

- Auf dieser Seite kontrollieren Sie die für die eHBA-Beantragung notwendigen Daten. Aufgrund der strengen Sicherheitsauflagen müssen Sie hierbei sorgfältig vorgehen. Orientieren Sie sich an den Angaben Ihres Personalausweises oder Reisepasses.
   Kleinste Abweichungen im Namen (z. B. durch einen fehlenden Bindestrich bei Doppelnamen) können zu einer Ablehnung<sup>9</sup> Ihres Antrags durch den eHBA-Anbieter oder der Ärztekammer Nordrhein führen.
- Falls Sie Korrekturbedarf haben (z. B. aufgrund eines 2. Vornamens) können Sie dies ausschließlich auf der rechten Spalte vornehmen.

|                       | bisher      | aktuell     |          |
|-----------------------|-------------|-------------|----------|
| Prädikat:             |             | ×           | 6        |
| Rufname:              | Hans        | Hans        |          |
| /ornamen lt. Ausweis: | Hans        | Hans Peter  | 6        |
| lachname:             | Mustermann  |             | 1        |
| Geburtsdatum:         | 15.03.1967  | 15.03.1967  |          |
| Geburtsname:          | Mustermann  | Mustermann  |          |
| Geburtsort:           | Musterstadt | Musterstadt |          |
| FN                    | 0           |             | 6        |
| Dienstbezeichnung     |             |             | 6        |
| kademischer Grad:     |             |             | <b>i</b> |
| lamenszusatz:         |             |             | 8        |
| ✓ HINWEIS ZU TITELI   | N           |             |          |
|                       |             |             |          |

3. Sollte an der einen oder anderen Stelle etwas unklar sein, können Ihnen die 1-Symbole rechts weitere Hinweise geben.

|           | DISNER | актиен                                  |    |
|-----------|--------|-----------------------------------------|----|
| Prädikat: |        | ~                                       | I, |
| Rufname:  | Hans   | Namenszusatz z. B. "von" oder "van de". |    |

4. Wesentliche Änderungen, wie z. B. die Änderung des Nachnamens oder das Hinzufügen eines akademischen Titels sind nicht unmittelbar möglich! Gemäß Meldeordnung<sup>10</sup> müssen Sie die Änderung Ihres Nachnamens bzw. Titels mit einem entsprechenden Nachweis in der Ärztekammer Nordrhein einreichen<sup>11</sup>. Des Weiteren müssen diese Änderungen vor der eHBA-Antragsstellung erfolgt sein. Eine Änderung dieser Daten während der Beantragung ist technisch und organisatorisch nicht möglich. Das bedeutet Sie erhalten einen eHBA auf Datenbasis zum Zeitpunkt der Antragsstellung. Für ein späteres Austauschen des eHBA (z. B. weil man einen akademischen Titel hinzufügen möchte oder sich der Nachname geändert hat) können für Ärzte zusätzliche Kosten von dem eHBA-Anbieter erhoben werden.

<sup>&</sup>lt;sup>8</sup> Bitte nehmen Sie die Prüfung Ihrer Stammdaten im Rahmen der eHBA-Antragsprozesses vor.

 <sup>&</sup>lt;sup>9</sup> Ein einmal abgelehnter eHBA-Antrag kann nicht nachträglich korrigiert werden. Folglich muss ein neuer eHBA-Antrag gestellt werden.
 <sup>10</sup> Die aktuelle Meldeordnung der Ärztekammer Nordrhein finden Sie auf unserer Webseite unter: <u>https://www.aekno.de/aerzte/gesetze-verordnungen/meldeordnung-der-aerztekammer-nordrhein</u>

<sup>&</sup>lt;sup>11</sup> Hinweise zur Einreichung der entsprechenden Nachweise finden Sie Internet unter <u>https://www.aekno.de/aerzte/mitgliedschaft/namensa-</u> enderung-titelaenderung

5. Bitte prüfen Sie, ob die Ärztekammer Nordrhein alle Daten über ihre ggf. vorhandenen akademischen Titel verfügt. Dieser Punkt ist sehr wichtig, da ein nachträgliches Nachweisen von Titeln, für eine laufende eHBA-Antragsprüfung nicht berücksichtigt werden kann. Durch das Setzen des Häkchens, bestätigen Sie, dass Sie keine (weiteren) akademischen Grade oder sonstige Titel haben, die für die eHBA-Ausgabe im Vorfeld berücksichtigt werden müssten<sup>12</sup>.

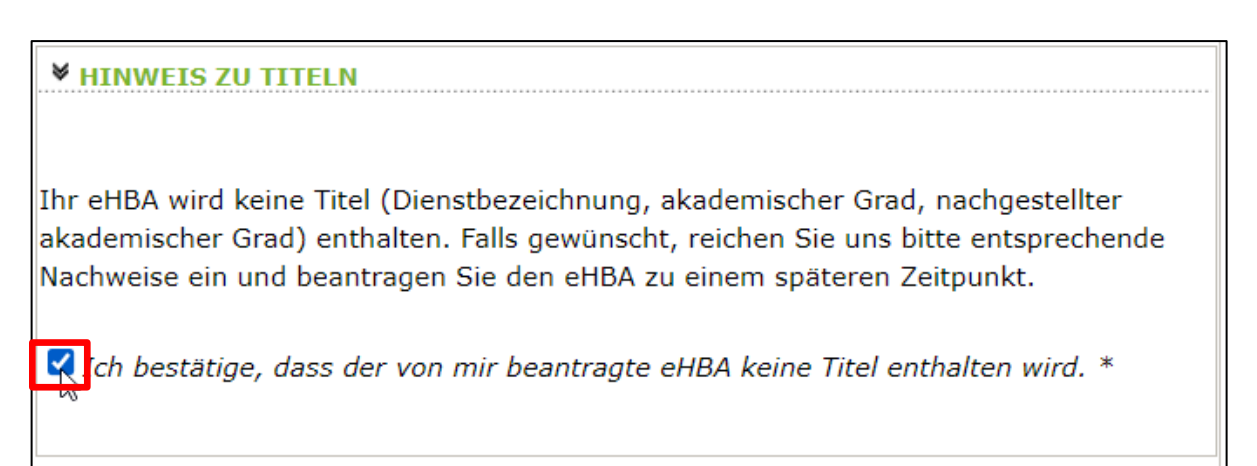

6. Kontrollen Sie, ob die aktuelle Meldeanschrift<sup>13</sup> den Daten auf Ihrem Personalausweis bzw. Ihrer aktuellen Meldebescheinigung entspricht. Bei Bedarf können Sie an dieser Stelle Korrekturen vornehmen. Es ist entscheidend, dass die bei uns hinterlegte Privatanschrift mit der Meldeanschrift auf Ihrem Personalausweis bzw. Ihrer Meldebescheinigung übereinstimmt<sup>14</sup>.

| <b>▼</b> IHRE PRIVATANSCHR              | IFT                                             |        |
|-----------------------------------------|-------------------------------------------------|--------|
|                                         |                                                 |        |
| C/O Bezeichnung:                        | Deutschland                                     |        |
| Straße:                                 | Musterstraße 12                                 | * 1    |
| Postleitzahl:                           | 40474                                           | *      |
| Ort:                                    | Düsseldorf                                      | * 1    |
| Land:                                   | Deutschland 🗸 *                                 | 6      |
| ch bestätige, dass die<br>entspricht. * | e Adresse meiner Meldeanschrift gemäß Personala | usweis |

7. Klicken Sie im Anschluss unten rechts auf "Weiter".

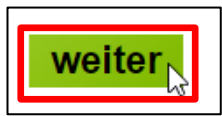

<sup>&</sup>lt;sup>12</sup> Aus rein technischer Perspektive sind akademische Grade für die ordnungsgemäße Funktionsfähigkeit des eHBA nicht relevant. Von Bedeutung ist ausschließlich, dass Sie laut eHBA die Eigenschaft "Ärztin/Arzt" verfügen. Folglich entstehen Ärzten mit oder ohne akademische Titel für keine technische Anwendung mittels eHBA Vor- oder Nachteile.

<sup>&</sup>lt;sup>13</sup> Dorthin wird regelhaft der später der eHBA und der PIN-Brief per Post zugestellt.

<sup>&</sup>lt;sup>14</sup> Abweichungen in der Melde- bzw. Privatanschrift führen regelhaft zu einer Ablehnung des gesamten eHBA-Antrags.

#### 3.4 Auswahl des eHBA-Anbieters

 Klicken Sie auf das ∨-Symbol um die Drop-Down-Liste aufzuklappen.

HB

 Wählen<sup>15</sup> Sie einen der vier Anbieter<sup>16</sup> aus, bei dem Sie den eHBA beantragen möchten.

|                                                                                                    | (EHBA)                                                                                                    |
|----------------------------------------------------------------------------------------------------|----------------------------------------------------------------------------------------------------|
| -                                                                                                    |                                                                                                    |
| Step2                                                                                                    | Step3                                                                                                    |
|                                                                                                    |                                                                                                    |
| hritt 2: Auswahl des                                                                                                    | Vertrauensdiensteanbieters (VDA)                                                                                                    |
|                                                                                                    |                                                                                                    |
| <ul> <li>Wählen Sie aus, a</li> </ul>                                                                                                    | n welche Vertrauensdiensteanbieter (VDA) Ihre Daten                                                                                                    |
| übermittelt werde                                                                                                    | n sollen. Anschließend wählen Sie bitte den Antragstyp und                                                                                                    |
| klicken dann auf "                                                                                                    | Weiter". Detaillierte Informationen zum jeweiligen VDA finden                                                                                                    |
| Sie, wenn Sie auf                                                                                                    | den Info-Button des VDAs klicken.                                                                                                    |
|                                                                                                    |                                                                                                    |
| <ul> <li>HINWEIS FOR K.</li> <li>(Standy 26 02 20)</li> </ul>                                                                                 | AMMERMITGLIEDER MIT AUSLANDISCHEM WOHNSITZ                                                                                                    |
| (Staliu: 20.02.20                                                                                                    | 721).                                                                                                    |
|                                                                                                    |                                                                                                    |
| Zurzeit hietet au                                                                                                    | sschließlich die Bundesdruckerei /D-TDUST den Versand                                                                                                    |
| Zurzeit bietet au<br>des eHBAs an ei                                                                                                    | sschließlich die Bundesdruckerei/D-TRUST den Versand<br>ne ausländische Meldeanschrift an. Bei anderen Anbietern                                                                                |
| Zurzeit bietet au<br>des eHBAs an ei<br>ist dies aktuell n                                                                                    | sschließlich die Bundesdruckerei/D-TRUST den Versand<br>ne ausländische Meldeanschrift an. Bei anderen Anbietern<br>och nicht möglich. Diese arbeiten derzeit noch an einer                     |
| Zurzeit bietet au<br>des eHBAs an ei<br>ist dies aktuell n<br>Lösung.                                                                         | sschließlich die Bundesdruckerei/D-TRUST den Versand<br>ne ausländische Meldeanschrift an. Bei anderen Anbietern<br>och nicht möglich. Diese arbeiten derzeit noch an einer                     |
| Zurzeit bietet au<br>des eHBAs an ei<br>ist dies aktuell n<br>Lösung.                                                                         | sschließlich die Bundesdruckerei/D-TRUST den Versand<br>ne ausländische Meldeanschrift an. Bei anderen Anbietern<br>och nicht möglich. Diese arbeiten derzeit noch an einer                     |
| Zurzeit bietet au<br>des eHBAs an ei<br>ist dies aktuell n<br>Lösung.                                                                         | sschließlich die Bundesdruckerei/D-TRUST den Versand<br>ne ausländische Meldeanschrift an. Bei anderen Anbietern<br>och nicht möglich. Diese arbeiten derzeit noch an einer                     |
| Zurzeit bietet au<br>des eHBAs an ei<br>ist dies aktuell n<br>Lösung.                                                                         | sschließlich die Bundesdruckerei/D-TRUST den Versand<br>ne ausländische Meldeanschrift an. Bei anderen Anbietern<br>och nicht möglich. Diese arbeiten derzeit noch an einer<br>EANBIETER (VDA)  |
| Zurzeit bietet au<br>des eHBAs an ei<br>ist dies aktuell n<br>Lösung.                                                                         | sschließlich die Bundesdruckerei/D-TRUST den Versand<br>ne ausländische Meldeanschrift an. Bei anderen Anbietern<br>och nicht möglich. Diese arbeiten derzeit noch an einer<br>EANBIETER (VDA)  |
| Zurzeit bietet au<br>des eHBAs an ei<br>ist dies aktuell n<br>Lösung.                                                                         | sschließlich die Bundesdruckerei/D-TRUST den Versand<br>ne ausländische Meldeanschrift an. Bei anderen Anbietern<br>ooch nicht möglich. Diese arbeiten derzeit noch an einer<br>EANBIETER (VDA) |
| Zurzeit bietet au<br>des eHBAs an ei<br>ist dies aktuell n<br>Lösung.                                                                         | sschließlich die Bundesdruckerei/D-TRUST den Versand<br>ne ausländische Meldeanschrift an. Bei anderen Anbietern<br>och nicht möglich. Diese arbeiten derzeit noch an einer<br>EANBIETER (VDA)  |
| Zurzeit bietet au<br>des eHBAs an ei<br>ist dies aktuell m<br>Lösung.                                                                         | esschließlich die Bundesdruckerei/D-TRUST den Versand<br>ne ausländische Meldeanschrift an. Bei anderen Anbietern<br>och nicht möglich. Diese arbeiten derzeit noch an einer<br>EANBIETER (VDA) |
| Zurzeit bietet au<br>des eHBAs an ei<br>ist dies aktuell n<br>Lösung.<br>VERTRAUENSDIENST<br>Bundesdruckerei/D-TF<br>medisign GmbH<br>suc/Goe | esschließlich die Bundesdruckerei/D-TRUST den Versand<br>ne ausländische Meldeanschrift an. Bei anderen Anbietern<br>och nicht möglich. Diese arbeiten derzeit noch an einer<br>EANBIETER (VDA) |

#### 3.5 Auswahl des Antragstyps

# HINWEIS FÜR KAMMERMITGLIEDER MIT AUSLÄNDISCHEM WOHNSITZ (Stand: 04.04.2022)

Zurzeit bietet ausschließlich die **Bundesdruckerei/D-TRUST** den Versand des eHBAs an eine ausländische Meldeanschrift an. Bei anderen Anbietern ist dies aktuell noch nicht möglich. Ob und wann diese eine Lösung anbieten werden, ist derzeit noch offen.

 Wenn eine Ärztin bzw. ein Arzt zum ersten Mal einen eHBA-Antrag anstoßen möchte, ist ausschließlich die Option "Erstantrag" auswählbar. Im Rahmen dieser erstmaligen Antragsstellung wird technisch im Hintergrund eine Telematik-ID<sup>17</sup> für ihren eHBA von der Ärztekammer Nordrhein reserviert.

| <b>▼</b> ANTRAGSTYP |     |   |
|---------------------|-----|---|
|                     |     |   |
| Erstantrag          | ✓ * | 6 |
|                     |     |   |

<sup>&</sup>lt;sup>15</sup> Technisch gibt es keine Unterschiede zwischen den Anbietern. Preislich gibt es nur geringfügige Unterschiede. Grundsätzlich haben Sie die freie Wahl, bei wem Sie einen eHBA beantragen möchten.

<sup>&</sup>lt;sup>16</sup> Die eHBA-Anbieter werden vom Gesetzgeber formell als sogenannte Vertrauensdienstanbieter (VDA) bezeichnet.

<sup>&</sup>lt;sup>17</sup> Die Telematik-ID ist eine elektronische Kennzeichnung, die dem Besitzer eines eHBA eindeutig zugeordnet ist. Über die Telematik-ID ist sichergestellt, dass Zugriffsrechte, die z. B. für eine elektronische Patientenakte erteilt wurden, auch für nachfolgende eHBAs erhalten bleiben.

- 2. Sollten Sie in der Vergangenheit bereits schon einmal eine eHBA-Beantragung angestoßen haben, wird Ihnen bei Antragstyp zwei Optionen zur Auswahl gestellt.
  - a. Antrag unter Beibehaltung der Telematik-ID: (Empfehlung!)

In der Regel ist diese Option für Ärztinnen und Ärzte am sinnvollsten. Ihr Telematik-ID bleibt erhalten und wird technisch auf dem neuen eHBA übertragen. Dadurch bleiben evtl. in der Vergangenheit bereits gewährte Zugriffsrechte (z. B. bei der elektronischen Patientenakte) bei Patientinnen und Patienten erhalten. Das bedeutet, dass auch bei einem Karten- oder Anbieterwechsel mit dem neuen eHBA die gleichen Zugriffe getätigt werden können.

b. Antrag mit neuer Telematik-ID:

Grundsätzlich haben Sie die Option, eine neue Telematik-ID (also, eine neue digitale Identität) zu beantragen. Hierbei muss Ihnen jedoch bewusst sein, dass evtl. bereits in der Vergangenheit eingeholte Zugriffsberechtigungen nicht auf die neue Telematik-ID übergehen. Das bedeutet, dass z. B. beim Bestandspatienten die entsprechenden Einwilligungen ggf. erneut eingeholt werden müssen. Dies ist aus Sicht der Ärztekammer Nordrhein i. d. R. für Ärzte nicht sinnvoll und wird daher auch nicht empfohlen.

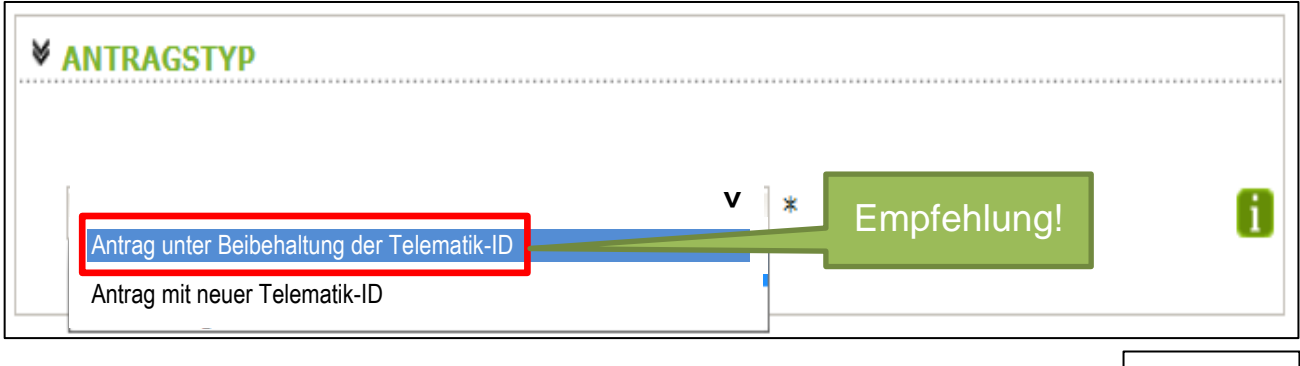

3. Klicken Sie im Anschluss auf den Button unten rechts "weiter".

# 3.6 (Teil-)Vorschau eHBA

- Sie sehen eine (Teil-)Vorschau zu Ihrem eHBA. Ein Passbild wird Ihnen an dieser Stelle noch nicht angezeigt.
- Wenn Sie mit dieser Personalisierung des eHBA einverstanden sind, klicken Sie bitte auf "Antrag senden".

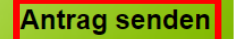

#### HINWEIS:

Falls Sie Ihre Titel vermissen oder Änderungswünsche bzgl. der Druckzeilen (Name/Vorname) haben, reichen Sie uns bitte entsprechende Nachweise ein und beantragen Sie den eHBA zu einem späteren Zeitpunkt.

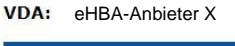

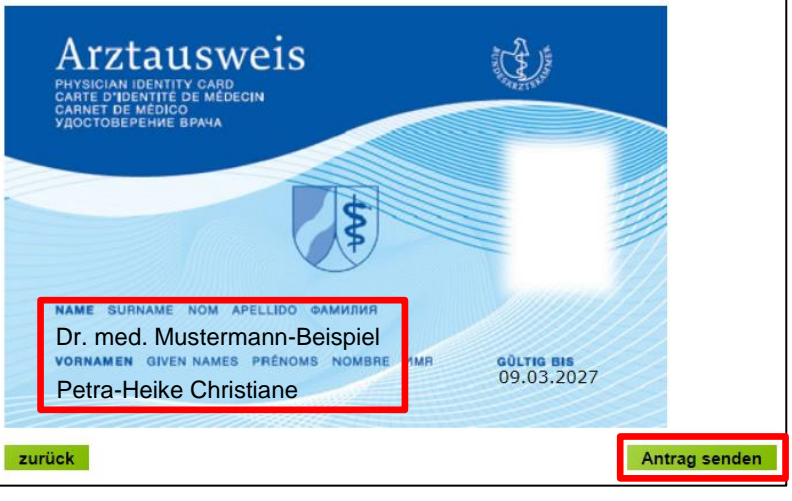

weiter

1. Bei erfolgreicher Übermittlung Ihrer Daten an den eHBA-Anbieter, bekommen Sie Hinweise zum weiteren Ablauf angezeigt. Nach einigen Sekunden werden Sie zum **Posteingang** des Mitgliederportals automatisch weitergeleitet.

> Bitte nehmen Sie diese Hinweise zur Kenntnis! Sie haben den Antragsprozess noch nicht abgeschlossen!

|                   | Startseite Kontakt Sitemap Impressum Datenschutzerklärung                                                                                                    |                                            |
|-------------------|----------------------------------------------------------------------------------------------------|--------------------------------------------|
|                   |                                                                                                    |                                            |
|                   | EHEILBERUFSAUSWEIS (EHBA)                                                                                                    | Anmeldu                                    |
| rchiv             | Ihre Antragsdaten wurden erfolgreich verschlüsselt an "     Determinent of the second second se | Angemelde<br>Musterman<br>Jetzt abmo       |
| sweis (eHB/       | <ul> <li>Sobald "I den Eingang Ihrer verschlüsselten Daten<br/>bestätigt, erhalten Sie einen Zugangslink zu Ihrem persönlichen Antrag in Ihren<br/>Posteingang, hier im Portal.</li> </ul>                                                                                                    | Datenverar<br>Merkblatt e<br>geeignete L   |
| light<br>stration | Bitte beachten Sie, dass dieser Vorgang bis zu 10 Minuten in Anspruch nehmen<br>kann.                                                                                                    | Kartenassis<br>Freischaltur<br>Merkblatt z |
|                   | Sie werden in 10 Sekunden automatisch zu Inrem Posteingang<br>weiterleitet. Die Nachrichtenliste wird jede Minute aktualisiert, warten<br>Sie bis die Nachricht eintrifft.                                                                                                    | Freischaltur<br>Merkblatt z                |
| lare<br>ereich    | Optional können Sie sich über den Eingang neuer Nachrichten per E-Mail<br>informieren lassen. Tragen Sie hierzu Ihre E-Mail unter <u>Einstellungen / persönliche</u>                                                                                                    | <u>Testversion</u><br><u>Netviewer</u>     |
|                   | Einstellungen ein und setzen Sie den Haken bei "Ja".                                                                                                    | OpenLimit<br>Kartenassis                   |
| nister            |                                                                                                    | SecCardAd                                  |
| V2.1.1t           |                                                                                                    | Systemvora<br>Was ist "me                  |
|                   |                                                                                                    |                                            |

# 3.7 Zugangslink zum eHBA-Antrag

Wie oben beschrieben, werden Sie innerhalb weniger Sekunden zum Posteingang weitergeleitet werden. Sofern nötig können Sie ggf. auch eigenständig zum Posteingang wie folgt navigieren.

- Klicken Sie auf die Rubrik "Mitteilungen". Im Anschluss gelangen Sie über den Unterpunkt "Posteingang" zu der Nachricht hinsichtlich Ihres eHBA-Antrags. Die Rückmeldung des eHBA-Anbieters kann bis zu 10 Minuten Zeit in Anspruch nehmen.
- Übersicht <u>Mitteilungen</u> <u>Posteingang</u> gelesene Nachrichten erledigte Nachrichten gesendete Nachrichten Dokumentenarchiv
- 2. Im Anschluss öffnen Sie die Nachricht indem Sie **auf den** Betreff klicken.

|       | <u>Priorität</u> + | Betreff \$                      | <u>Von:</u> \$                | <u>Datum</u> ‡      |
|-------|--------------------|---------------------------------|-------------------------------|---------------------|
|       | *                  | Antrag_eHBA 2020-07-01<br>13:09 | elektronischer<br>Arztausweis | 01.07.2020<br>13:09 |
| Treff | fer insgesam       | t: 1 Seite 1 von 1              |                               |                     |

 Die Nachricht enthält einen Zugangslink<sup>18</sup>, der Sie zu dem von Ihnen gewählten eHBA-Anbieter weiterführt.

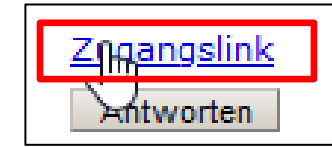

 Nach Klick auf dem Zugangslink verlassen Sie das Portal der Ärztekammer Nordrhein und werden auf den für Sie personalisierten Antrag des jeweiligen Anbieters weitergeleitet.

| Das Portal zur Kammer für       | nordrheinische Ärztinnen | h und Ärzte                                                                                                    |
|---------------------------------|--------------------------|----------------------------------------------------------------------------------------------------|
| moleci                          |                          |                                                                                                    |
| meine                           | KNO                      |                                                                                                    |
|                                 |                          |                                                                                                    |
|                                 | Startseite               | Kontakt Sitemap Impressum Datenschutzerklärung                                                                                                    |
|                                 |                          |                                                                                                    |
| Übersicht                       | POSTEINGANG              |                                                                                                    |
| Mitteilungen                    | Antrag eHBA 2020-07      | 7-01 13:09                                                                                                    |
| <u>Posteingang</u>              | Von:                     | elektronischer Arztausweis                                                                                                    |
| gelesene Nachrichten            | An:                      | Plan Krist                                                                                                    |
| gesendete Nachrichten           | Vom:                     | 01.07.2020 13:09                                                                                                    |
| Dokumentenarchiv                | Priorität:               | *                                                                                                    |
| Ehrenamt                        | Calanan                  | 01.07.2020 13:11                                                                                                    |
| Waitashilduna                   | Gelesen von:             | a management of the second second s                                                                                                    |
| weiterbildung                   | Nachricht                | Entry gentration/view/links,                                                                                                    |
| Arztausweise                    |                          | de lindet fans werde eldertik herheiddet                                                                                                    |
| Fortbildung                     |                          | an analysis of the statement strengthere.                                                                                                    |
| Gendiagnostik                   |                          | Antipul and gallers Deciders (1981 Ke of an Antipup processes limit<br>(1999 ) (1993) (1999) (1999) (1999) (1999) (1999)                                                                                                    |
| Antragsformulare                |                          |                                                                                                    |
| Öffentlicher Bereich            |                          | The service index and the service of the service of       |
| Einstellungen                   |                          | College International According to Management                                                                                                    |
| Hilfe                           |                          | polations following influence in the                                                                                                    |
| COVID-19<br>Meldeformular Ärzte |                          | <ol> <li>Statistical Annual Statistics (Statistics of Statistics of Statistics of Statistics of Statistics of Statistics of Statistics (Statistics of Statistics of St</li></ol> |
| 30.06.2020 10:51 R3 VI.76       |                          | sin analytics that its startificianary substitute is and<br>transition termination (contractions) outcoderates,<br>within the one point disk congress state intergrant<br>warder kaw, proceeding to substitute and stren<br>hereits.                                                                                                    |
|                                 |                          | Mit freundlichen Grüßen<br>Ihre Ärztekammer                                                                                                    |
|                                 |                          | Z <u>ngangslink</u><br>Antworten                                                                                                    |

# 4. SHC/Atos-Antragsportal

#### 4.1 Kartenanzahl / Preise

 Im ersten Schritt sehen Sie eine eHBA-Vorschau einschlie
ßlich der Anzahl<sup>19</sup> zu bestellender eHBA-Karten. In der Regel müssen Sie an dieser Stelle keine Änderungen vornehmen. Scrollen Sie ein Stück weiter runter.

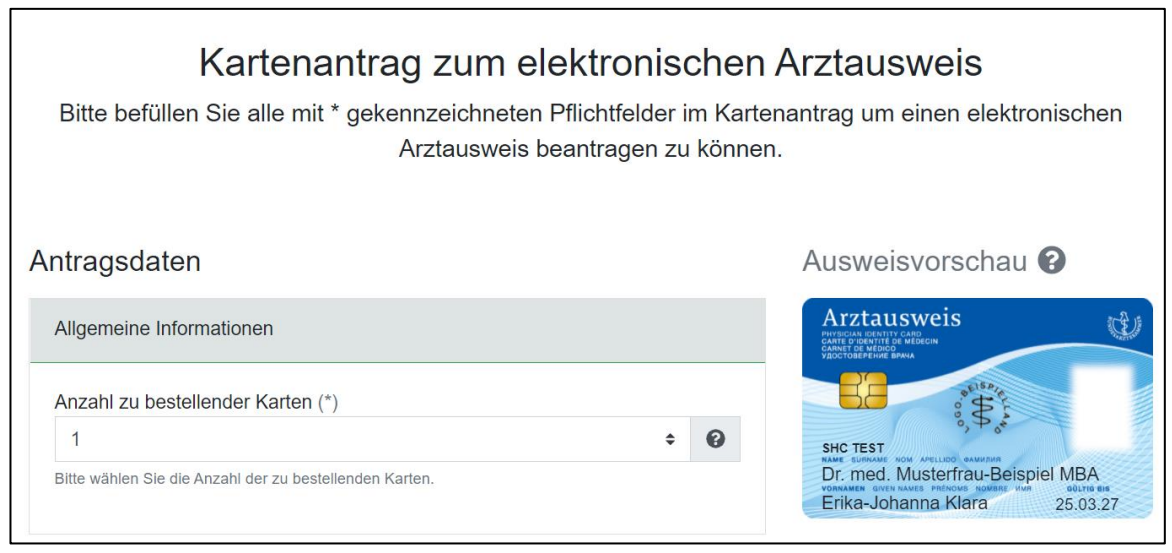

 <sup>&</sup>lt;sup>18</sup> Aus Sicherheitsgründen ist der Zugangslink maximal 42 Tage gültig. Nach Ablauf der Zeit funktioniert der Link nicht mehr. In so einem Fall muss ein komplett neuer eHBA-Antrag über unser Mitgliederportal angestoßen werden. Innerhalb weniger Minuten erhalten Ärzte eine neue Mitteilung mit einem aktuellen funktionierenden Zugangslink.
 <sup>19</sup> In der Regel ist ein einziger eHBA für Sie ausreichend.

# 4.2 Stammdaten

 Nachfolgend werden Ihnen die Stammdaten angezeigt, die Sie zuvor mithilfe unseres Mitgliederportals an SHC übermittelt hatten. Hier sind keine nachträglichen Änderungen<sup>20</sup> möglich. Scrollen Sie weiter runter bis zu den Zeilen bzgl. Ihrer Kontaktdaten.

|                                                                                         |                       |   | Geburtsname                                                                        |   |     |   |
|-----------------------------------------------------------------------------------------|-----------------------|---|------------------------------------------------------------------------------------|---|-----|---|
| Antragsteller                                                                           |                       |   | Müller                                                                             |   | <   | 0 |
|                                                                                         |                       |   | Ihr Familienname vor Ihrer Heirat.                                                 |   |     |   |
| Anrede (*)                                                                              |                       | - | Geburtsdatum (*)                                                                   |   |     |   |
| Frau                                                                                    | <b>√</b> ≎            | 0 | 01.01.1985                                                                         | ~ | 苗   | 0 |
| Ihre Bezeichnung.                                                                       |                       |   | Ihr Geburtsdatum im Format TT.MM.JJJJ.                                             |   |     |   |
| Akademischer Grad/Titel                                                                 |                       |   | Geburtsort (*)                                                                     |   |     |   |
| Dr. med.                                                                                | <ul> <li>✓</li> </ul> | 0 | Musterstadt                                                                        |   | ~   | ค |
| Beispiele: Prof.Dr.med., Dr.med.                                                        |                       |   | Geben Sie Ihren Geburtsort gemäß Ihrem Ausweisdokument an                          |   |     | v |
| Nachfolgender akademischer Grad/Titel                                                   |                       |   |                                                                                    |   |     |   |
| MBA                                                                                     | ~                     | 0 |                                                                                    |   |     | 0 |
| M.D., MPH, Ph.D.                                                                        |                       |   | Wohnhaff hei                                                                       |   |     | • |
| Vorname (*)                                                                             |                       |   |                                                                                    |   |     |   |
| Frika-Johanna Klara                                                                     |                       | 0 | Stratse (*)                                                                        |   |     | 0 |
|                                                                                         | •                     | v |                                                                                    |   | ~   | 0 |
|                                                                                         |                       |   | Straise onne Hausnummer aus dem Anschrift- bzw. Adressfeid inres Ausweisdokuments. |   |     |   |
| Nachname (*)                                                                            |                       |   | Hausnummer                                                                         |   |     |   |
| Musterfrau-Beispiel                                                                     | ~                     | 0 | 12                                                                                 |   | ✓   | 0 |
| Ihr Familienname, wie in Ihrem Ausweisdokument angegeben.                               |                       |   | Bitte geben Sie Ihre Hausnummer an.                                                |   |     |   |
| Staatsangehörigkeit (*)                                                                 |                       | _ | Adresszusatz                                                                       |   |     |   |
| Deutschland                                                                             | ✓ \$                  | 0 |                                                                                    |   | ~   | 0 |
| Bezeichnet den Staat dem Sie angehörig sind und ist Ihrem Ausweisdokument zu entnehmen. |                       |   | Zusätzliche Informationen zu Ihrer Adresse.                                        |   |     |   |
| Berufsgruppe                                                                            |                       |   | Postleitzahl (*)                                                                   |   |     |   |
| Ärztin/Arzt                                                                             | ¢                     | 0 | 12345                                                                              |   | ~   | 0 |
| Ihr ausgeübter Beruf bzw. Ihr Fachgebiet.                                               |                       |   | Ihre Postleitzahl ist Ihrem Ausweisdokument zu entnehmen.                          |   |     |   |
|                                                                                         |                       |   | Stadt (*)                                                                          |   |     |   |
|                                                                                         |                       |   | Musterstadt                                                                        |   | ~   | 0 |
|                                                                                         |                       |   | L<br>Ihr Wohnort ist dem Ausweisdokument zu entnehmen.                             |   |     |   |
|                                                                                         |                       |   | and (*)                                                                            |   |     |   |
|                                                                                         |                       |   | Deutschland                                                                        |   | ( ÷ | Ø |
|                                                                                         |                       |   |                                                                                    | • | -   | v |

#### 4.3 Kontaktdaten

 Bitte tragen Sie hier mindestens Ihre
 E-Mail-Adresse ein.
 Die Kontaktdaten an dieser Stelle dienen ausschließlich um bei Bedarf aufgrund Ihres eHBA-Antrags mit Ihnen Kontakt aufzunehmen sowie der Zustellung der Rechnung per E-Mail.

|                                                                             | ~ | • |
|-----------------------------------------------------------------------------|---|---|
| hre Festnetznummer unter der Sie für eventuelle Rückfragen erreichbar sind. |   |   |
| Fax                                                                         |   |   |
|                                                                             | ~ | ( |
| hre Faxnummer für die eventuelle Zustellung von Dokumenten.                 |   |   |
| Mobil                                                                       |   |   |
|                                                                             | ~ | • |
| Ihre Mobilfunknummer unter der Sie für Rückfragen erreichbar sind.          |   |   |
|                                                                             |   |   |
| E-Mail (*)                                                                  |   |   |

2. Navigieren Sie weiter nach unten.

Tolofon

<sup>&</sup>lt;sup>20</sup> Änderungen können ausschließlich im Vorfeld über unser Mitgliederportal vorgenommen werden. Sollten Sie erst hier Fehler feststellen, müssen Sie in unser Mitgliederportal zurückkehren, dort Korrekturen vornehmen und die geänderten Daten erneut an SHC übermitteln.

# 4.4 Identifizierung

- Wählen Sie als Identifizierungsmethode "PostIdent" aus.
- 2. Geben Sie an, welche Ausweisart Sie verwenden möchten. Aus praktischen Gründen, empfehlen wir Ihnen, wenn möglich, Ihren aktuellen Personalausweis zu verwenden. Das hat den Vorteil, dass auf diesem Ihre Stammdaten und Ihre Meldeanschrift vermerkt sind. Bei der Auswahl bspw. des Reisepasses ist zusätzlich die Beschaffung einer aktuellen Meldebescheinigung Ihrerseits notwendig.

| Jentifizierung                                                                                                    |                                          |              |
|----------------------------------------------------------------------------------------------------|------------------------------------------|--------------|
| dentifizierungsmethode (*)                                                                                                    |                                          | 1            |
| PostIdent                                                                                                    | <b>√</b> ≎                               | 0            |
| nte wanten Sie die identifizierungsmetnode "Postident" aus. Bitte beachten Sie, dass Sie im Ra<br>erfahrens ein gültiges Ausweisdokument und Ihre vollständig ausgefüllten Antragsunterlagen p<br>orlegen müssen um sich identifizieren zu lassen. | inmen des Postide<br>ersönlich bei der F | ent-<br>Post |
| usweisart (*)                                                                                                    |                                          | 1            |
| Personalausweis                                                                                                    | <b>√</b> ≑                               | 0            |
| itte wählen Sie die Ausweisart, die Sie im Rahmen der Identifizierungsmethoden vorzeigen wer                                                                                                    | den.                                     |              |
| usweisnummer (*)                                                                                                    |                                          |              |
| ABC123DEF456                                                                                                    | <ul> <li>✓</li> </ul>                    | 0            |
| itte geben Sie die Ausweisnummer der gewählten Ausweisart an.                                                                                                    |                                          |              |
| usstellungsdatum (*)                                                                                                    |                                          | 1            |
| 01.01.2020                                                                                                    | ✓                                        | 0            |
| itte geben Sie das Ausstellungsdatum des ausgewählten Lichtbildausweises im Format TT.MM.<br>usstellungsdatum ist der gewählten Ausweisart zu entnehmen.                                                                                           | JJJJ an. Das                             |              |
| blaufdatum (*)                                                                                                    |                                          |              |
| 01.01.2030                                                                                                    | ✓                                        | 0            |
| itte geben Sie das Ablaufdatum des ausgewählten Lichtbildausweises im Format TT.MM.JJJJ a<br>er gewählten Ausweisart zu entnehmen.                                                                                                    | ın. Das Ablaufdatı                       | ım ist       |
| usstellende Behörde (*)                                                                                                    |                                          |              |
| Stadt Musterstadt                                                                                                    | ~                                        | 0            |
| itte geben Sie den vollständigen Namen der Behörde an, die den amtlichen Lichtbildausweis er                                                                                                    | rstellt hat.                             |              |

- 3. Tragen Sie **alle Angaben gemäß Ihrem Ausweisdokument** sorgfältig in die entsprechenden Zeilen ein.
- 4. Scrollen Sie im Formular weiter nach unten.

# 4.5 Zertifikatsdaten

- Optional können Sie in Ihren eHBA-Zertifikaten als zusätzliche Angabe eine E-Mail-Adresse aufnehmen. Wir empfehlen Ihnen, an dieser Stelle keine Angaben zu machen<sup>21</sup>.
- Wir empfehlen Ihnen, der Veröffentlichung Ihrer Zertifikate zuzustimmen<sup>22</sup>.

| 0 |
|---|
|   |
|   |
| 0 |
|   |
|   |

<sup>&</sup>lt;sup>21</sup> Sollte sich die E-Mail-Adresse im Laufe der Gültigkeitsdauer Ihres eHBA ändern, müsste ein neuer eHBA von Ihnen beantragt werden. Um den Aufwand auf Ihrer Seite so gering wie möglich zu halten, empfehlen wir Ihnen daher, diese Zeile leer stehen zu lassen. Somit besteht ein solches Problem in jedem Fall für Sie nicht.

<sup>&</sup>lt;sup>22</sup> Mit der Veröffentlichung Ihrer Zertifikate erleichtern Sie anderen Akteuren im Gesundheitswesen mit Ihnen zu kommunizieren. Sollten Sie einer Veröffentlichung nicht zustimmen, könnte dies zukünftig zu Mehraufwänden auf Ihrer Seite führen.

# 4.6 Passbild und Einverständniserklärung

 An dieser Stelle müssen Sie T-Systems ein digitales
 Passbild zu Verfügung stellen. Als Dateiformate werden GIF und JPEG akzeptiert. Klicken Sie auf das Bildkästchen, um ein Foto von Ihrem Computer aus in das Antragsportal anzuhängen.

| BEANTRAGUNG IHRES HEILBERUFSAUSWEISES                                                                                                    |
|----------------------------------------------------------------------------------------------------|
| Hochladen Ihres Fotos                                                                                                    |
| Da Ihr HBA auch als Sichtausweis dient, wird ein Foto von Ihnen aufgedruckt.                                                                                                    |
| Bitte laden Sie daher ein digitales Foto im Format GIF oder JPEG durch Klicken in den unten markierten Bereich. Diesen<br>Vorgang können Sie wiederholen, wenn Sie das gewählte Foto ändern möchten. |
| Klicken Sie danach auf "Weiter" und wählen Sie im nächsten Schritt den Ausschnitt des Bildes, der aufgedruckt werden<br>soll.                                                                        |
| <klicken des="" fotos="" hier="" hochladen="" sie="" zum=""></klicken>                                                                                                    |
| Zurück Antrag verwerfen Antragstellung unterbrechen Weiter                                                                                                    |

2. Klicken Sie auf den Button "Bild auswählen".

| Foto und Einverständniserklärung                                                               |                                                         |
|------------------------------------------------------------------------------------------------|---------------------------------------------------------|
| Foto hochladen (*)                                                                             | 0                                                       |
| Derzeit kein f                                                                                 | Bild verfügbar                                          |
| Bild löschen                                                                                   | Bild auswählen                                          |
| Bitte stellen Sie hier ein geeignetes Foto für einen Lichtbildar<br>Arztausweis sichtbar sein. | usweis ein. Dieses wird später auf Ihrem elektronischen |
| <ul> <li>Einverständnis zur Datennutzung (*)</li> </ul>                                        | 0                                                       |
| Bitte geben Sie das Einverständnis zum Inhalt des Dokur<br>nicht bearbeitet werden.            | nents Nutzung Ihrer Daten, anderenfalls kann der Antrag |
|                                                                                                |                                                         |

 Wählen Sie Ihr digitales Passbild aus und Klicken Sie im Anschluss auf den Button "Öffnen".

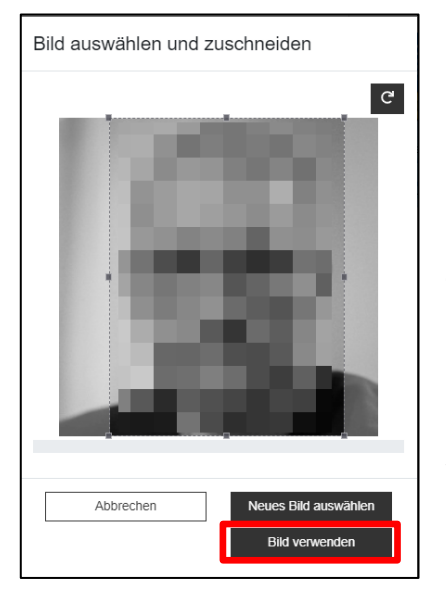

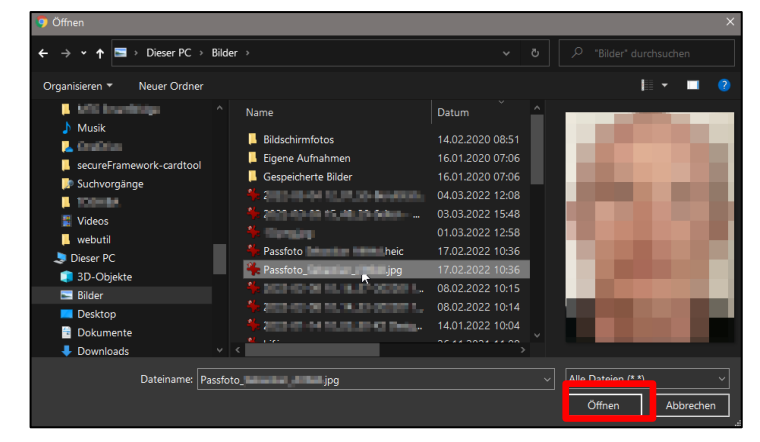

4. Daraufhin sehen Sie Ihr Passbild in eine kleine Maske. Über die gestrichelten Randmarkierungen können Sie bei Bedarf den Bildausschnitt des Fotos anpassen. Über den kleinen Button rechts oben können Sie das Bild auch drehen. Wenn das Passbild aus Ihrer Sicht korrekt ausgerichtet ist, klicken Sie auf den Button "**Bild verwenden**".

- 5. Nachdem Sie die **Datennutzungsbestimmungen** zur Kenntnis genommen haben, geben Sie Ihr Einverständnis, indem Sie in dem Kästchen ein Häkchen setzen.
- 6. Navigieren Sie weiter nach unten.

# 4.7 Bestätigungen

- Erklären Sie, dass Sie über die Bestimmungen der elDAS-Verordnung belehrt wurden<sup>23</sup>.
- Stimmen Sie den Sperrung Ihres eHBAs durch die Ärztekammer Nordrhein zu, falls dies einmal nötig sein sollte<sup>24</sup>.

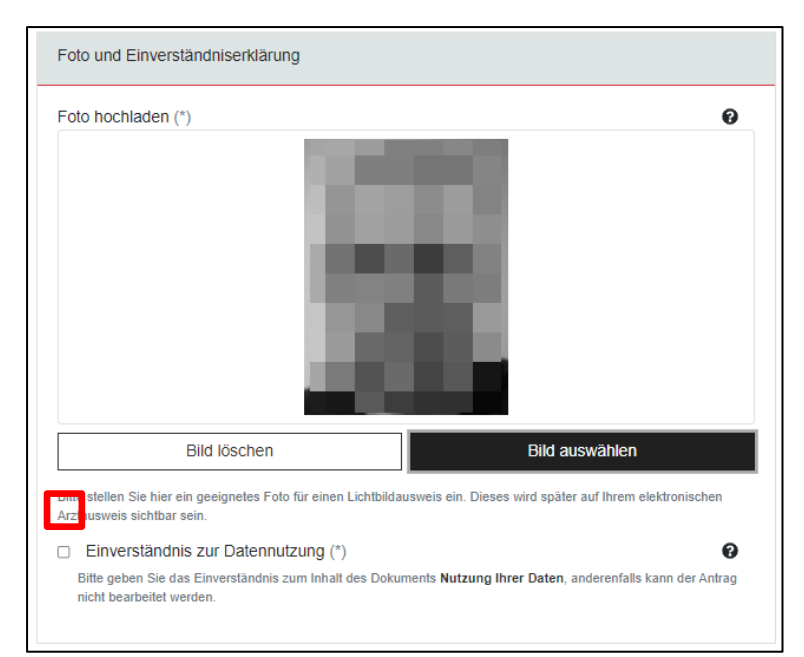

| Korrektheit und Belehrung zur elDAS Verordnung (*)                                                                                                    |
|----------------------------------------------------------------------------------------------------|
| Die qualifizierte elektronische Signatur hat im Rechtsverkehr die gleiche Wirkung wie eine handschriftliche<br>Unterschrift. Die elDAS Verordnung sieht auch vor, dass die Nutzung der elektronischen Unterschrift beschränkt<br>werden kann. Dies bezieht sich auf die Verwendung des Signaturschlüssels und die monetäre Beschränkung im<br>Zertifikat. |
| Zustimmung zur Sperrung des elektronischen Arztausweises (*)                                                                                                    |
| iermit geben Sie dem Kartenherausgeber die Einverständniserklärung Ihre Karte zu sperren, falls dies nötig ist.                                                                                                    |

 <sup>&</sup>lt;sup>23</sup> Informationen finden Sie in den Nutzungsbedingungen von SHC-Atos unter nachfolgendem Link: <u>https://shc-care.de/unsere-agb/22</u>
 <sup>24</sup> Die Ärztekammer Nordrhein ist berechtigt, falls <u>nötig</u>, Ihren eHBA sperren zu lassen (z. B. Aberkennung der Approbationsurkunde)

# 4.8 Berufsbezogene Informationen

- Nachfolgend werden Ihnen Ihre EFN<sup>25</sup>, BAN<sup>26</sup> sowie Ihre aktuelle Telematik-ID angezeigt. Änderungen können Sie an dieser Stelle nicht vornehmen.
- Zur Telematik-ID empfehlen wir Ihnen, die Auswahl auf "Nein" zu setzen. Nähere Informationen zur Telematik-ID finden Sie auf <u>Seite 8 in der Fußzeile</u> <u>16</u>.

| Berufsbezogenen Informationen                                                                                                    |                                                                                                    |
|----------------------------------------------------------------------------------------------------|----------------------------------------------------------------------------------------------------|
| Elektronische Fortbildungsnummer (EFN)                                                                                                    |                                                                                                    |
| 80276051XXXXXX                                                                                                    | Θ                                                                                                    |
| Die EFN wird von Ihrer zuständigen Ärztekammer befüllt                                                                                                    | und auf die Rückseite Ihrer angeforderten Karte gedruckt.                                                                                             |
| Heilberufler-ID / BAN                                                                                                    |                                                                                                    |
| 051 XXXXXX                                                                                                    | 0                                                                                                    |
| Ihre Heilberufler-ID oder Ihre Bundeseinheitliche Arztnum                                                                                                    | nmer (BAN) wird von Ihrer zuständigen Ärztekammer befüllt.                                                                                            |
| Telematik-ID                                                                                                    |                                                                                                    |
| 1-1051000000XXXX                                                                                                    | 0                                                                                                    |
| Ihre Telematik-ID wird von Ihrer zuständigen Ärztekamme                                                                                                    | er befüllt.                                                                                                    |
| Neue Telematik-ID (*)                                                                                                    |                                                                                                    |
| Nein                                                                                                    | ÷ Ø                                                                                                    |
| Die Telematik-to ist ein elektronisches Kennzekonen und<br>Sie nur "Ja" wenn Ihnen die Auswirkungen eines Wechse<br>einem Wechsel der T-ID der Zugriff auf verschlüsselte Da | nnen elektronischer Alztausweis eindeung zugeorunet, wanien<br>ils der Telematik-ID bewusst sind. Bitte beachten Sie, dass bei<br>afen verloren geht. |
| Verwerfen                                                                                                    | Antrag zwischenspeichern                                                                                                    |
|                                                                                                    | Antrag prüfen und fortfahren                                                                                                    |
|                                                                                                    |                                                                                                    |

# 4.9 Übersicht

- 1. Sie erhalten eine Übersicht über die von Ihnen gemachten Angaben.
- 2. Bei Bedarf können Sie bestimmte Daten über den weißen Button "Zurück zur Bearbeitung" korrigieren.
- 3. Klicken Sie auf den Button "Jetzt bestellen".

| Antrag Antragshistorie                                                |                                            | Identifizierung                                                                             |                                                                        | Bestätigung                                                                                                    |                                        |
|-----------------------------------------------------------------------|--------------------------------------------|---------------------------------------------------------------------------------------------|------------------------------------------------------------------------|----------------------------------------------------------------------------------------------------|----------------------------------------|
| Allgemeine Informationen<br>Anzahl zu bestellender<br>Karten:         | 1                                          | Identifizierungsmethode:<br>Ausweisart<br>Ausweisnummer<br>Ausstellungsdatum<br>Ablaufdatum | Postdent<br>Personalaurweis<br>ABC12DEF456<br>01.01.2020<br>01.01.2030 | Korrektheit und Belehrung zur<br>eIDAS Verordnung:<br>Zustimmung zur Sperrung des<br>elektronischen Arztausweises: | Zugestmmt<br>Zugestmmt                 |
| Antragsteller                                                         |                                            | Ausstellende Behörde:                                                                       | Stadt Musterstadt                                                      |                                                                                                    |                                        |
| Anrede:                                                               | Frau                                       | Angaben zu Zertifikalsdaten                                                                 |                                                                        | Berufsbezogenen Informationen                                                                                      |                                        |
| Akademischer Grad Ittel:<br>Nachfolgender akademischer<br>Grad/Titel: | Dr. mea.<br>MBA                            | E-Mait                                                                                      | [nicht angegeben]                                                      | Elektronische<br>Fortbildungsnummer (EFN):                                                                         | [nicht angegeben]                      |
| Vorname:<br>Nachname:                                                 | Erika-Johanna Klara<br>Musterfrau-Beispiel | Veröffentlichung von<br>Zertifikaten:                                                       | Ja                                                                     | Heilberufler-ID / BAN<br>Telematik-ID:                                                                             | [nicht angegeben]<br>[nicht angegeben] |
| Staatsangehörigkeit:                                                  | Deutschland                                |                                                                                             |                                                                        | Neue Telematik-ID                                                                                                  | Nain                                   |
| Berufsgruppe                                                          | Årztin/Arzt                                | Druckzeilen                                                                                 |                                                                        | Hour Teleman I.                                                                                                    | THE IT                                 |
| Geburtsname                                                           | Möller                                     | D. D. D. D. D. D. D. D. D. D. D. D. D. D                                                    |                                                                        |                                                                                                    |                                        |
| Geburtsdatum:                                                         | 01.01.1985                                 | Druckzeilen automatisch                                                                     | Nicht zugestimmt                                                       | Verwerfen                                                                                                    | Jetzt bestellen                        |
| Geburtsort:                                                           | Musterstadt                                | generieren:                                                                                 |                                                                        |                                                                                                    |                                        |
| c/o:                                                                  | [nicht angegeben]                          | Druckzeile 1:                                                                               | Dr. med. Musterfrau-Beispiel, MBA                                      | Zurück zur Bearbeitun                                                                                              | 9                                      |
| Straße:                                                               | Musterstraße                               | Druckzeile 2:                                                                               | Erika-Johanna Klara                                                    |                                                                                                    |                                        |
| Hausnummer:                                                           | 12                                         |                                                                                             |                                                                        |                                                                                                    |                                        |
| Adresszusatz:                                                         | [nicht angegeben]                          | Foto und Einverständniserklärur                                                             | 19                                                                     |                                                                                                    |                                        |
| Postleitzahl:                                                         | 12345                                      |                                                                                             | *                                                                      |                                                                                                    |                                        |
| Stadt:                                                                | Musterstadt                                |                                                                                             | No. of Concession, Name                                                |                                                                                                    |                                        |
| Land:                                                                 | Deutschland                                |                                                                                             |                                                                        |                                                                                                    |                                        |
| Telefon:                                                              | [nicht angegeben]                          | Foto hochladen:                                                                             |                                                                        |                                                                                                    |                                        |
| Fax:                                                                  | [nicht angegeben]                          |                                                                                             |                                                                        |                                                                                                    |                                        |
| Mobil:                                                                | [nicht angegeben]                          | Figure 1 and 1 and 1                                                                        | Transformed                                                            |                                                                                                    |                                        |
| E-Mail:                                                               | erika.mustermann@mustermail.com            | Datennutzung:                                                                               | Lugoannin                                                              |                                                                                                    |                                        |
|                                                                       |                                            | 1.1                                                                                         |                                                                        |                                                                                                    |                                        |
|                                                                       |                                            |                                                                                             |                                                                        |                                                                                                    |                                        |

<sup>26</sup> Bundeseinheitliche Arztnummer

# 4.10 Kundenkonto

- Mit der Beantragung eines eHBA ist zugleich auch die Erstellung eines Kundenkontos bei SHC erforderlich. Ihre Daten sind in dem Registrierungsformular bereits vorausgefüllt. Vergeben Sie ein Wunschpasswort.
- 2. Bestätigen Sie, dass die **AGBs** und **Daten**schutzhinweise, indem Sie ein Häkchen setzen.
- 3. Dann klicken Sie auf den Button "**Registrieren**".

| itel                 | Ihr Titel falls gewünscht                             |
|----------------------|-------------------------------------------------------|
| brname               | Erika-Johanna Klara                                   |
| lachname             | Musterfrau-Beispiel                                   |
| -Mail-Adresse        | erika.mustermann@mustermail.com                       |
| asswort              | Vergeben Sie hier ein mindestens 8-stelliges Passwort |
| asswort bestätigen   | Bestätigen Sie Ihr Passwort                           |
| ALLGEMEINE GESCHÄFTS | BEDINGUNGEN UND DATENSCHUTZHINWEISE                   |

4. Sie erhalten die Meldung, dass ein Konto für Sie erstellt wurde. Bitte prüfen Sie zur Verifizierung Ihren **E-Mail-Eingang**.

Ihr Konto wurde erfolgreich erstellt! Bitte überprüfen Sie Ihre E-Mails, um Ihr Konto zu verifizieren!

5. Öffnen Sie die E-Mail von SHC und klicken Sie auf den Link "**Hier klicken**", um Ihr neues Kundenkonto bei SHC zu aktivieren.

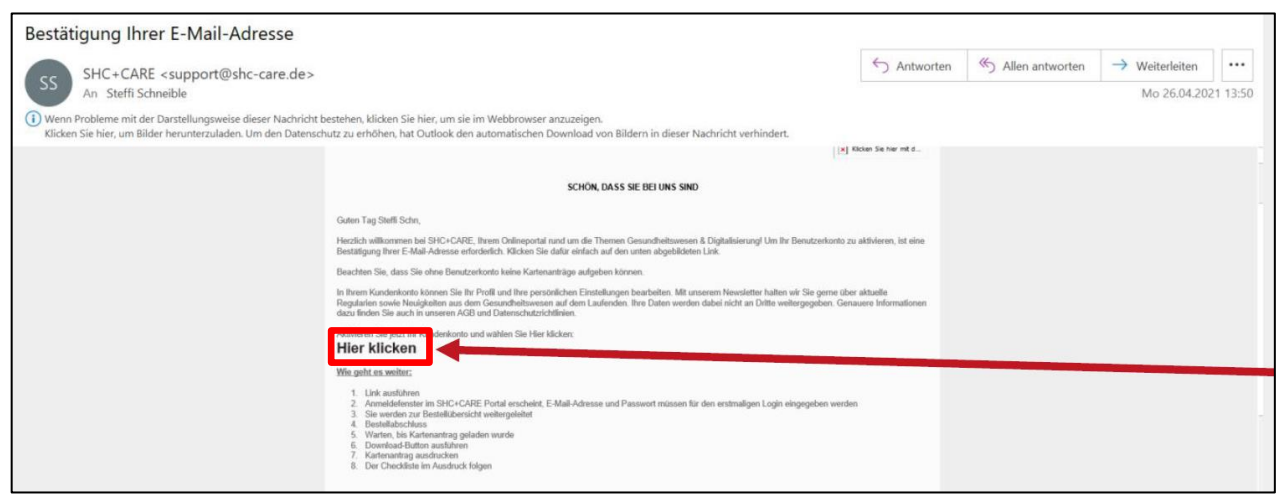

# 4.11 Antrag fortsetzen

 Melden Sie sich an Ihren neuen Kundenkonto mit Ihren soeben vergebenen Passwort am Portal von SHC an.

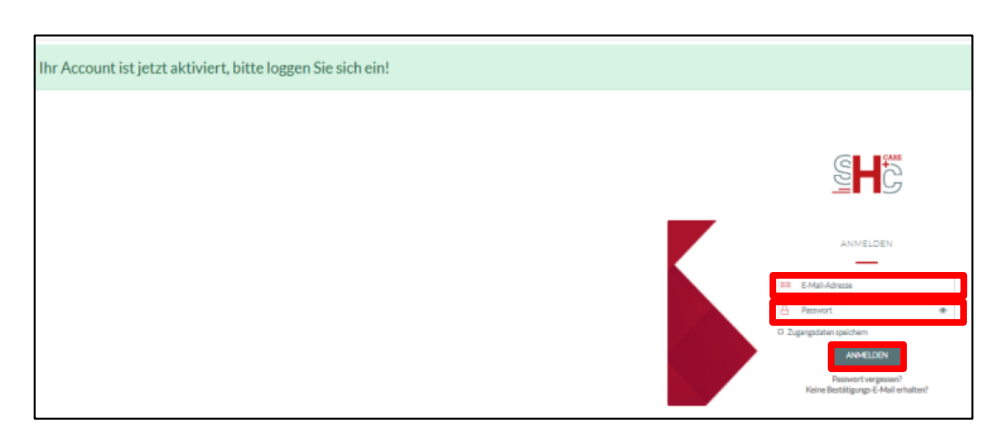

2. Sie erhalten oben den Hinweis, dass ein eHBA-Antrag noch nicht abgeschlossen ist. Klicken Sie auf den Link "**Klicken Sie HIER**", um fortzufahren.

|                                                                    | Produke - 9KsaCARE - Wanessandar - Hills und | upport - Häufig gustaftisfragan - | Seefi Scrim 🚳 🌜 |
|--------------------------------------------------------------------|----------------------------------------------|-----------------------------------|-----------------|
| Sie haben Ihren Kartenantrag nicht abgeschlos en. Klicken Sie Hile | R, um diesen for tzusetzen.                  |                                   |                 |
|                                                                    |                                              | MEINTO                            |                 |
|                                                                    | PROF L                                       | ZAHLUNGSDATEN                     |                 |
|                                                                    | Meinsur                                      | PORT KARTENIMAN                   | LAGEMENT        |

# 4.12 Zahlungsmodalitäten

1. An dieser Stelle müssen Sie angeben, ob Sie selbst oder Ihr Arbeitgeber die Kosten für den eHBA übernehmen.

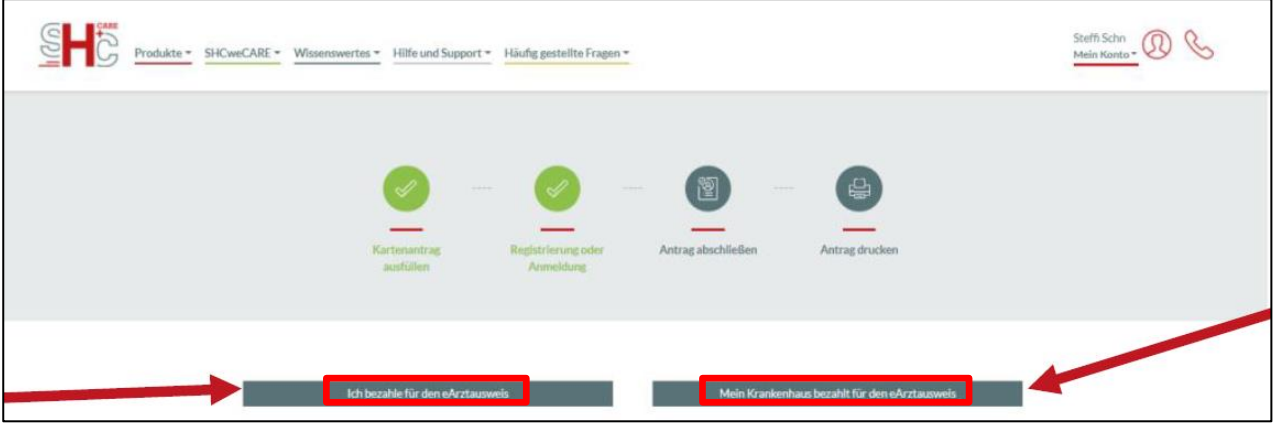

 Sofern Sie die Kosten selbst übernehmen, geben Sie an welchen Zahlungsweise Sie bevorzugen. Klicken Sie hierzu auf den Button "Wählen".

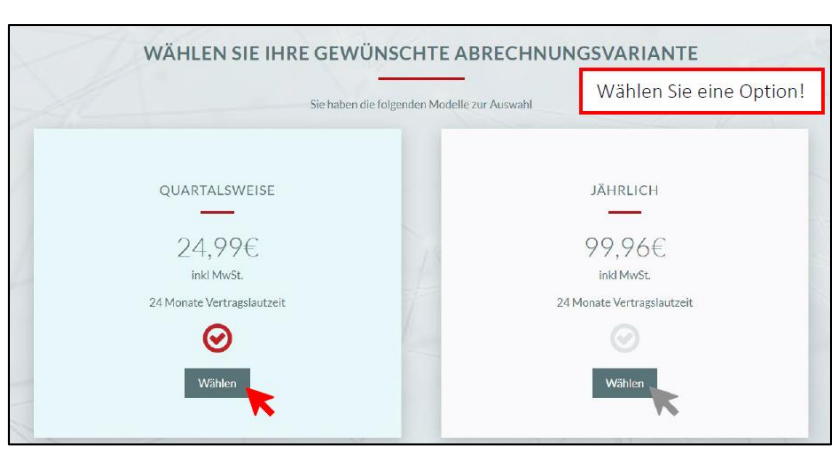

- 3. Machen Sie Angaben hin-sichtlich der Rechnungsansschrift.
  Hinweis
  Bei einer erstmaligen Bestellung fügen Sie bitte hier Ihre Rechnungsadresse und Ihre Bankverbindung hinzu.
  RECHNUNGSADRESSE
  Praxis/Institution/Firma:
  Name Ihrer Praxis/Institution/Firma falls gewönn
  Titel:
  Vorname\*:
  Nachname\*:
  Straße und Hausnummer\*:
  Bitte geben Sie Ihre Straße ein
  Stadt\*:
  PIZ\*:
  DIZ\*:
- 4. Geben Sie Ihre **E-Mail-Adresse** für den Rechnungsversand an.
- 5. Machen Sie Angaben zu Ihrer Bankverbindung.
- 6. Mit Setzen des Häkchens erteilen Sie SHC die **Ermächtigung**, den Zahlungsbetrag von Ihrem Konto per **Lastschriftverfahren** einzuziehen.
- 7. Unten klicken Sie auf den Button "Jetzt bezahlen".

| E-Mail-Adresse*:                                                                                                    |                                                                                         |                                                                                                    |
|----------------------------------------------------------------------------------------------------|-----------------------------------------------------------------------------------------|----------------------------------------------------------------------------------------------------|
| PARTNERCODE                                                                                                    |                                                                                         |                                                                                                    |
| Partnercode:                                                                                                    | Falls Sie einen Pa                                                                      | rtnercode erhalten haben, seben Sig diesen hier ein                                                                                                    |
| BANKVERBINDUNG                                                                                                    |                                                                                         | and once of higher Benefit on another one on                                                                                                    |
|                                                                                                    |                                                                                         |                                                                                                    |
| IBAN*:                                                                                                    |                                                                                         |                                                                                                    |
| I                                                                                                    | Diese Bezahldat                                                                         | ten für künftige Bestellungen merken                                                                                                    |
| Jetzt bezahlet Abbrechen                                                                                                    |                                                                                         |                                                                                                    |
|                                                                                                    |                                                                                         |                                                                                                    |
| Ausdruck, Versan                                                                                                    | d und Identifi-                                                                         | Hinweise zum Drucken und Versenden                                                                                                    |
| , , , , , , , , , , , , , , , , , , , ,                                                                                                    |                                                                                         | Bitto bolfon Sio une Ibron Antrag so schooll wie möglich zu bearbeiten                                                                                                    |
| zierung per Postlo                                                                                                    | dent                                                                                    | Dazu bitten wir dringend um Beachtung folgender Punkte:                                                                                                    |
| zierung per Postlo                                                                                                    | dent                                                                                    | Dazu bitten wir dringend um Beachtung folgender Punkte:                                                                                                    |
| zierung per Postlo                                                                                                    | dent<br>nweise zum                                                                      | Dazu bitten wir dringend um Beachtung folgender Punkte:                                                                                                    |
| <ol> <li>zierung per Postle</li> <li>Nehmen Sie die Hi<br/>Drucken und Verse</li> </ol>                                                                                          | <b>dent</b><br><b>nweise</b> zum<br>inden von SHC                                       | Auf normalem nicht vorbedrucktem DIN A4 Papier einseitig in guter Druckqualität ausdrucken.                                                                                                    |
| <ol> <li>zierung per Postle</li> <li>Nehmen Sie die Hi<br/>Drucken und Verse<br/>zur Kenntnis.</li> </ol>                                                                        | dent<br>nweise zum<br>enden von SHC                                                     | Auf normalem nicht vorbedrucktem DIN A4 Papier einseitig in guter Druckqualität ausdrucken.                                                                                                    |
| <ol> <li>Nehmen Sie die Hi<br/>Drucken und Verse<br/>zur Kenntnis.</li> </ol>                                                                                                    | dent<br>nweise zum<br>enden von SHC                                                     | Auf normalem nicht vorbedrucktem DIN A4 Papier einseitig in guter Druckqualität ausdrucken.         Nicht knicken oder tackern.         Auf Vollständigkeit überprüfen vor Versand. Unterschriften nicht vergessen.                                                                                                    |
| <ol> <li>2ierung per Postle</li> <li>Nehmen Sie die Hi<br/>Drucken und Verse<br/>zur Kenntnis.</li> <li>Klicken Sie auf den</li> </ol>                                           | dent<br>nweise zum<br>anden von SHC<br>ı Button " <b>Ich</b>                            | Auf normalem nicht vorbedrucktem DIN A4 Papier einseitig in guter Druckqualität ausdrucken.         Nicht knicken oder tackern.         Auf Vollständigkeit überprüfen vor Versand. Unterschriften nicht vergessen.         Nicht binden.                                                                                                    |
| <ol> <li>2ierung per Postle</li> <li>Nehmen Sie die Hi<br/>Drucken und Verse<br/>zur Kenntnis.</li> <li>Klicken Sie auf den<br/>habe diese Inform</li> </ol>                     | dent<br>nweise zum<br>anden von SHC<br>biblion all biblion all biblion<br>biblionen sur | Auf normalem nicht vorbedrucktem DIN A4 Papier einseitig in guter Druckqualität ausdrucken.         Image: Statistic in die uns inner Antrag so schlieft wie integrate Zu bearbeiten.         Image: Statistic in die uns inner Antrag so schlieft wie integrate Zu bearbeiten.         Image: Statistic integrate and statistic integrate and statistic integrat                                                     |
| <ol> <li>2ierung per Postle</li> <li>Nehmen Sie die Hi<br/>Drucken und Verse<br/>zur Kenntnis.</li> <li>Klicken Sie auf den<br/>habe diese Inform<br/>Kenntnis genomm</li> </ol> | dent<br>nweise zum<br>enden von SHC<br>N Button "Ich<br>nationen zur<br>nen".           | Auf normalem nicht vorbedrucktem DIN A4 Papier einseltig in guter Druckqualität ausdrucken.         Image: Statistic in die und in die und in |
| <ol> <li>2. Klicken Sie auf den<br/>habe diese Inform<br/>Kenntnis genomm</li> </ol>                                                                                             | dent<br>nweise zum<br>anden von SHC<br>biationen "Ich<br>biationen zur<br>ben".         | Distributed for the drist intervaluagistic schlied wile integrited zu beaubeiten.         Dazu bitten wir dringend um Beachtung folgender Punkte:         Image: Auf normalem nicht vorbedrucktem DIN A4 Papier einseitig in guter Druckqualität ausdrucken.         Image: Nicht knicken oder tackern.         Image: Auf Vollständigkeit überprüfen vor Versand. Unterschriften nicht vergessen.         Image: Nicht binden.         Image: Den Antrag nicht falten.         Image: Image: Nicht binden.         Image: Image: Image                                                                                                    |

3. **Speichern** und **drucken** Sie das heruntergeladene PDF aus, indem Sie auf "**Antrag PDF Herunterladen**" klicken.

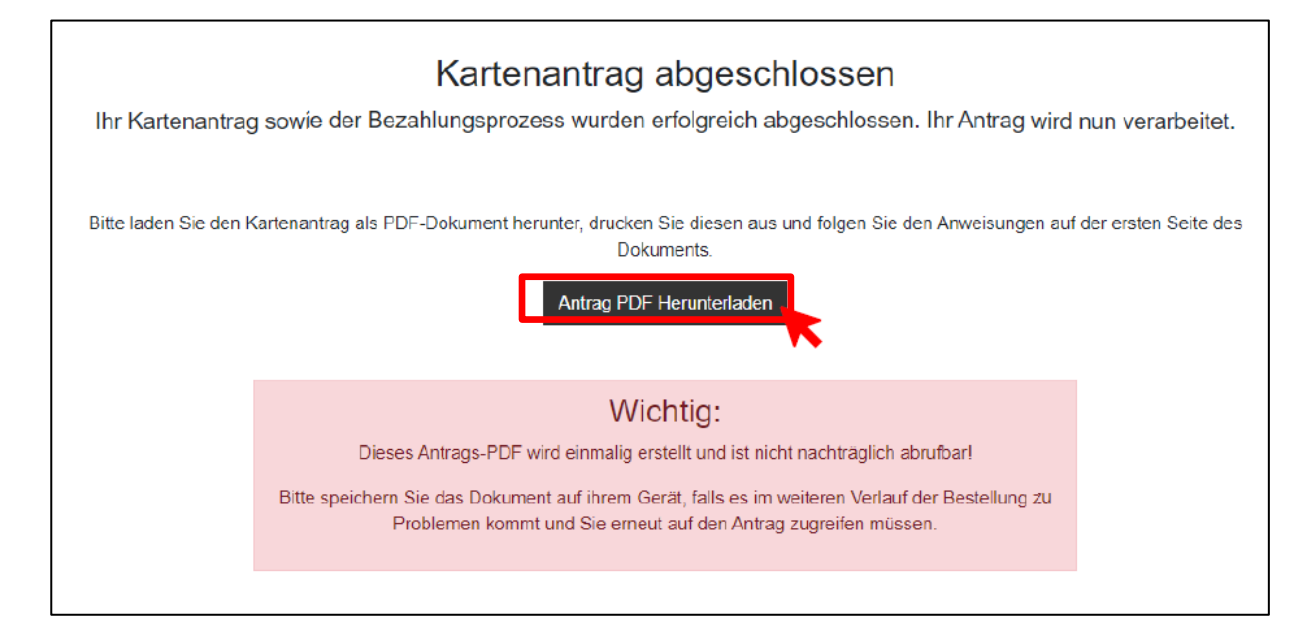

- 4. Unterschreiben Sie den Antrag an den gekennzeichneten Stellen.
- 5. Bitte senden Sie die vollständigen Antragsunterlagen an folgende Anschrift per Post.

SHC Stolle und Heinz GmbH & Co. KG Postfach 90 11 05 04358 Leibzig

6. Gleichzeitig begeben Sie sich mit Ihrem aktuellen Personalausweis (oder Reisepass mit aktueller Meldebescheinigung) in eine Postfiliale in Ihrer Nähe und legen den von SHC bereitgestellten PostIdent-Coupon vor. Bitte beachten Sie, dass der PostIdent-Coupon nur eine zeitlich begrenzte Gültigkeit hat. Der Postmitarbeiter wird eine Identifizierung durchführen und die entsprechende Information an SHC weiterleiten.

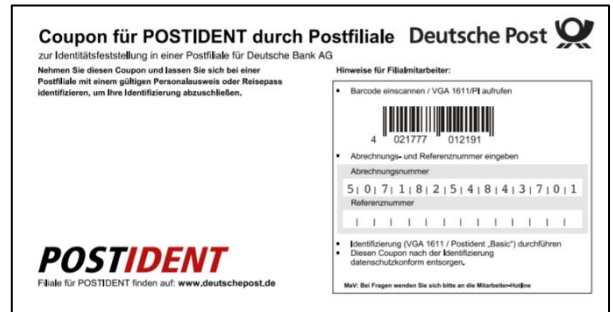

# 4.14 Support

Für Fragen, die das Antragsportal von SHC / Atos betreffen, können Sie sich an folgende Kontaktdaten des Anbieters wenden: Montag bis Freitag von 7:00 bis 18:00 Uhr unter der Telefonnummer: 06251 7026 455 oder per E-Mail unter <u>support@shc-care.de</u>.

HINWEIS: SHC bietet zusätzlich einen "Ausfüllhilfe-Zusatzservice" an der einmalig kostenpflichtig (29,99 €) ist. Aus Sicht der Ärztekammer Nordrhein ist die Inanspruchnahme dieser Zusatzdienstleistung für nordrheinische Ärztinnen und Ärzte nicht notwendig, sofern sie die vorliegende Anleitung verwenden.

#### 5. **Zusammenfassung (Schaubild)** Ärztekammer Der eHBA-Antragsprozess für Nordrhein \$ Ärztinnen und Ärzte in Nordrhein H Praxis Arzt Zusendung Krankenhaus Ärztin Zugangsdaten Start! Zugangs-Nein! Ja! daten vorhanden? Folgen Sie der Benutzerführung im Anmeldung am Registrierung / bzw. Mitgliederportal Mitgliederportal neue Zugangsdaten anfordern Auswahl eHBA-Anbieter **T**··Systems· BUNDESDRUCKEREI POSTIDENT 0 Ärztekammer Produktion Identifizierungsstelle Prüfung Antragsprüfung / eHBA-(z. B. PostIdent) eHBA-Produktionsfreigabe Anbieter Anbieter Beantragen Sie jetzt den elektronischen Heilberufsausweis (eHBA) über unser Mitgliederportal www.meineaekno.de Unsere Mitarbeiter stehen Ihnen für Fragen rund um den Antragsprozess des eHBA Arztausweis unterstützend zur Verfügung. Erhalt des Arztausweis-Hotline: 0211 4302 2560 eHBAs! Mo bis Do von 9:00 - 15:00 Uhr Fr von 9:00 - 12:00 Uhr Per E-Mail: arztausweis@aekno.de